## solaredge

# Óránkénti meteorológiai adatfájl feltöltése a tervezőhöz

## Verziótörténet

Verzió 1.0 (Feb 2019) – Első kiadás

#### **Bevezetés**

Az előre meghatározott meteorológiai adatok mellett a Designer lehetővé teszi a felhasználók számára, hogy egy CSV-fájlt feltölthessenek, amely meteorológiai adatok óránkénti értékeit tartalmazza. A fájlban szereplő adatok a meteorológiai állomás adatai helyett lesznek használva a projekthez. A fájlfeltöltés hasznos azokban az esetekben, amikor a felhasználó más adatforrást, közelebbi adatokat akar használni, vagy hogy összehasonlítsa az energia-előrejelzéseket más eszközökkel.

Ez a dokumentum útmutatásokat nyújt a meteorológiai adatállomány követelményeihez és formátumaihoz. A feltöltött fájlnak óránkénti értékeket kell tartalmaznia:

- Globális horizontális besugárzás (GHI)
- Diffúz vízszintes besugárzás (DHI)
- Környezeti hőmérséklet

## Támogatott formátumok

A Designer a következő fájlformátumokat támogatja:

- TMY3 adatkészlet a következő k szerint <u>https://www.nrel.gov/docs/fy08osti/43156.pdf</u>
- PVsyst szabványos formátum az óránkénti meteo adatokhoz (azaz azokhoz a fájlokhoz, amelyeket a PVSyst tárol a szimulációs eredmények mentésekor és a meteo adatok exportálásakor)
- Készítsen saját fájlt az alábbi irányelveknek megfelelően:
  - 1. Az adatok csak CSV-fájlokként tölthetők fel.

- 2. A fájlnak fejlécsort kell tartalmaznia a következő 3 címkével:
  - "GHI"
  - "DHI"
  - "T Amb"
- A fejléc sort 8760 egymást követő sor követi, numerikus értékekkel minden 3. oszlopban. Például:

| Oncionális | 1  | A                | В      | С      | D     |  |
|------------|----|------------------|--------|--------|-------|--|
| oszlop     | 1  | date             | GHI    | DHI    | T Amb |  |
|            | 2  | 01/01/1990 00:00 | 0      | 0      | 22.56 |  |
|            | 3  | 01/01/1990 01:00 | 0      | 0      | 21.88 |  |
|            | 4  | 01/01/1990 02:00 | 0      | 0      | 21.52 |  |
|            | 5  | 01/01/1990 03:00 | 0      | 0      | 21.16 |  |
|            | 6  | 01/01/1990 04:00 | 0      | 0      | 20.9  |  |
|            | 7  | 01/01/1990 05:00 | 1.3958 | 1.3958 | 20.87 |  |
|            | 8  | 01/01/1990 06:00 | 135.2  | 59.504 | 21.91 |  |
|            | 9  | 01/01/1990 07:00 | 313.51 | 81.697 | 23.19 |  |
|            | 10 | 01/01/1990 08:00 | 509.89 | 143.8  | 24.61 |  |
|            | 11 | 01/01/1990 09:00 | 759.41 | 146.7  | 26.25 |  |
|            | 12 | 01/01/1990 10:00 | 843.51 | 342.3  | 27.56 |  |
|            | 13 | 01/01/1990 11:00 | 574.51 | 444.3  | 27.85 |  |
|            | 14 | 01/01/1990 12:00 | 773.7  | 459.7  | 28.46 |  |
|            | 15 | 01/01/1990 13:00 | 637.6  | 485.8  | 28.68 |  |
|            | 16 | 01/01/1990 14:00 | 712.5  | 440.8  | 28.96 |  |
|            | 17 | 01/01/1990 15:00 | 625.11 | 380.9  | 29.06 |  |
|            | 18 | 01/01/1990 16:00 | 439.7  | 324.5  | 28.78 |  |
|            | 19 | 01/01/1990 17:00 | 291.9  | 237.4  | 28.14 |  |
|            | 20 | 01/01/1990 18:00 | 160.39 | 113.4  | 27.48 |  |
|            | 21 | 01/01/1990 19:00 | 32.192 | 32.101 | 26.59 |  |
|            | 22 | 01/01/1990 20:00 | 0      | 0      | 25.29 |  |
|            | 23 | 01/01/1990 21:00 | 0      | 0      | 23.98 |  |

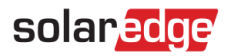

## Fájl feltöltésének menete

1. A projekt információs oldalán kattintson az Időjárás állomás mező melletti feltöltési ikonra:

|                         | TERVEZŐ                                      |
|-------------------------|----------------------------------------------|
| (j                      | PROJEKTINFÓ                                  |
| PROJEKTINFÓ             | Általános információ                         |
|                         | Projektnév *                                 |
| HELYSZÍN<br>MODELLEZÉS  | Demo Helyszín                                |
| -                       |                                              |
| ⊞                       | Cím vagy koordináta (szélesség, hosszúság) * |
| PV MODUL<br>ELHELYEZÉSE |                                              |
| -                       | ldőjárási állomás *                          |
| ELEKTROMOS<br>TERVEZĖS  | Óránkénti időjárási adatok feltöltése        |

- 2. Válassza ki az adatfájlt, majd kattintson a **Megnyitás** gombra
  - a. Ha a fájl feltöltése sikeres volt, az Időjárás állomás mezője "Egyedi" feliratú lesz:

| Weather station * |   |   |
|-------------------|---|---|
| Custom            | - | 1 |

- b. Ha a feltöltés sikertelen, hibaüzenet jelenik meg. Győződjön meg róla:
  - i. A fejléc alatti összes érték numerikus
  - ii. A fájlban nincs üres sor
  - iii. A fájl legalább 8760 sort tartalmaz